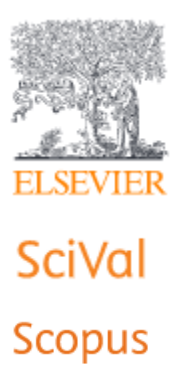

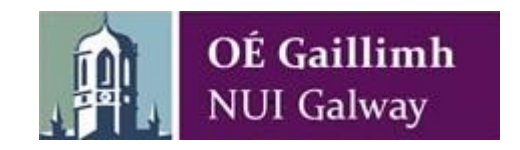

# SciVal User Guide

This user guide provides the essential screen shots and tips to getting NUI Galway researchers started with SciVal. The SciVal tool is an Elsevier product which uses Scopus content from 1996 onwards. Scopus indexes over 50 million publications.

#### Contents

| 1 | SciV | /al                             |
|---|------|---------------------------------|
| 1 | .1   | SciVal Modules                  |
| 1 | .2   | SciVal Sections                 |
| 1 | .3   | Time Period and Subject Area    |
| 2 | The  | Overview Module                 |
| 2 | .1   | Adding a different Institution9 |
| 2 | .2   | Adding an Individual Researcher |
| 3 | The  | Benchmarking Module             |
| 4 | The  | Collaboration Module            |
| 5 | The  | Trends Module                   |

### 1 SciVal

SciVal is a set of integrated modules that enables your institution to make evidence-based strategic decisions. SciVal consists of four modules:

#### 1.1 SciVal Modules

From once you log into SciVal, you will be brought to the home page. This page outlines the four components/modules of the SciVal product:

- 1. Overview: Provides overview data for up to 9,000 institutions for time periods 2012-2016
- 2. Benchmarking: Enables you to benchmark multiple institutions for any time period, dating back to 1996.
- 3. Collaboration: Shows the collaborating institutions in addition to the individual authors and papers
- 4. Trends. Enables you to explore specific topics and investigate universities and authors publishing in that topic

Each of these modules can be accessed from the tabs at the top of the toolbar. You can also connect the Scopus database by clicking on the Scopus link. The Home tab will bring you back to this page at any stage.

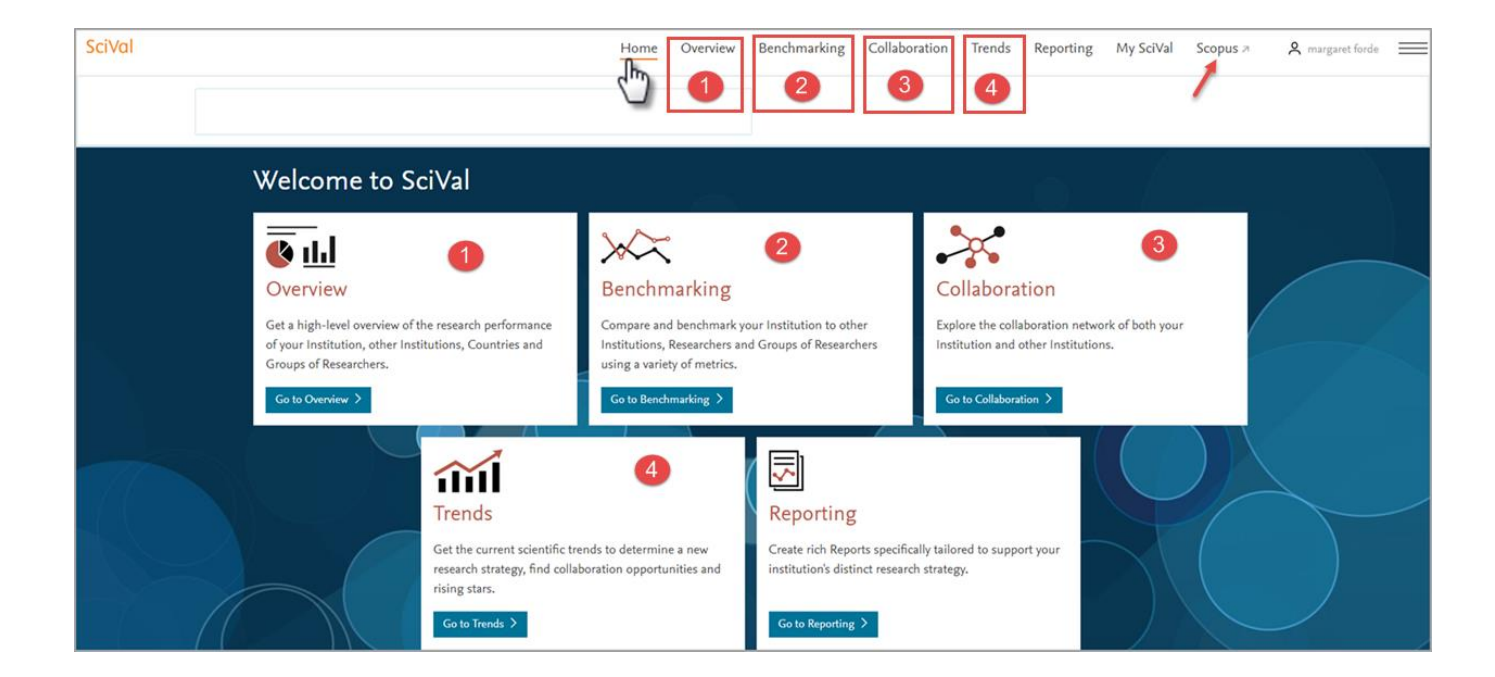

#### 1.2 SciVal Sections

By clicking on any of the four tabs i.e. Overview, Benchmarking, Collaboration or Trends, you will be directed to the sections page. These sections enable you to limit the research to certain research samples:

Click on the Overview tab.

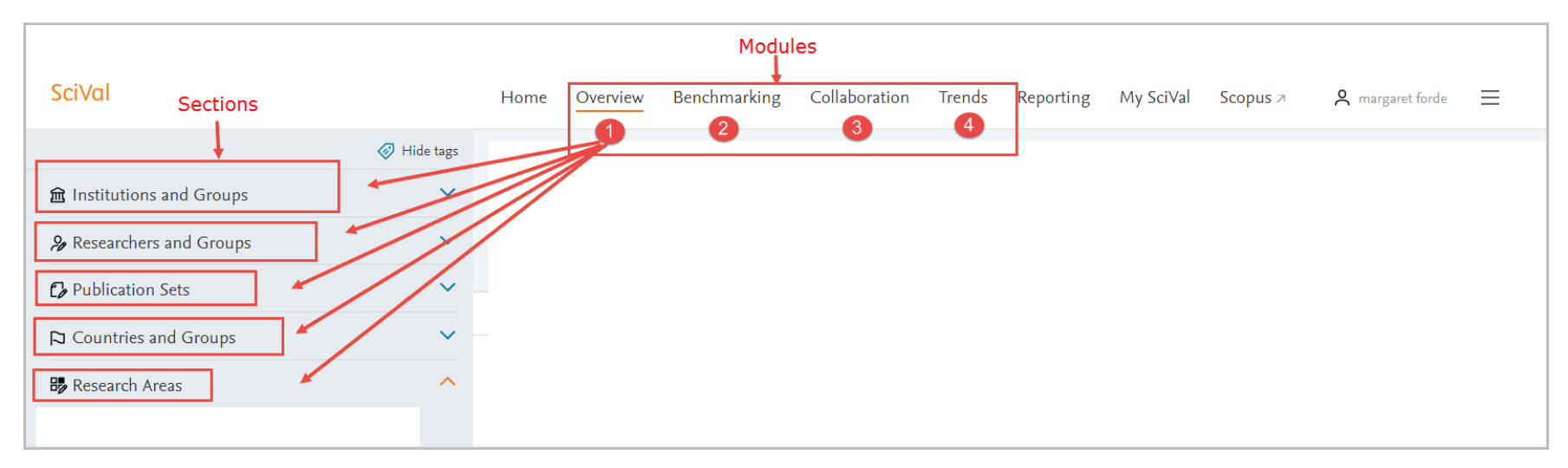

Example you can explore research in different sections such as the:

Institution section: You can choose your own institution such as NUI Galway or any other of the 9,000 institutions available within SciVal.

**Researcher group section**: you can group a number of researcher's together, e.g. all the researchers in a school can be put together such as all the researchers in the School of Law.

**Publication set section:** you can group a number of publications together for example all the publications from a certain group of researchers over a certain period of time, e.g. the publications by the researchers in the school of law in a period of time 2012-2016.

Country and groups section: you can investigate the research in a country or group a number of countries together

Research Areas section: You can investigate a certain topic either from a pre-defined set of subject areas or you can specify your own research area to explore.

#### 1.3 Time Period and Subject Area

You can limit the research to certain time periods and subject areas by using the drop down menus. Note within the Overview module there are only limited time displays which can be selected within the Overview module as shown below. We will see more time period options as explore the other modules.

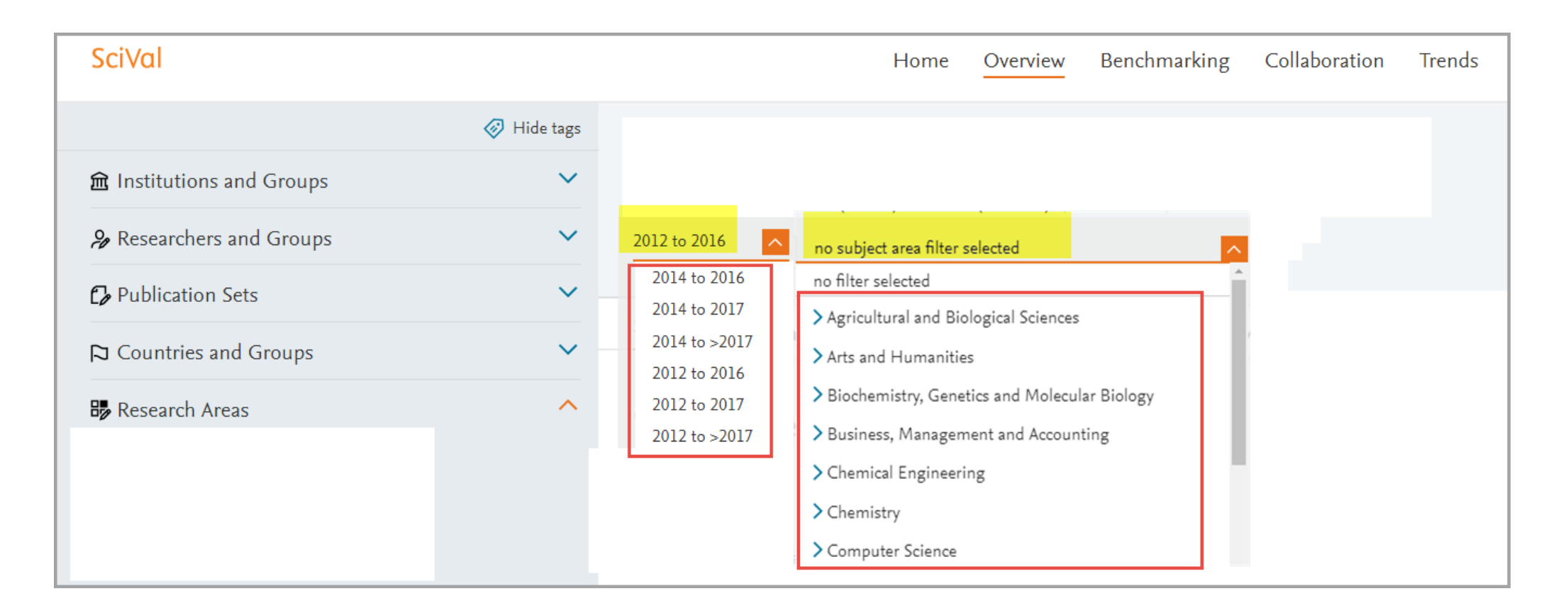

The broad subject areas can be further refined by clicking on the blue arrow and selecting a subject area of your choice.

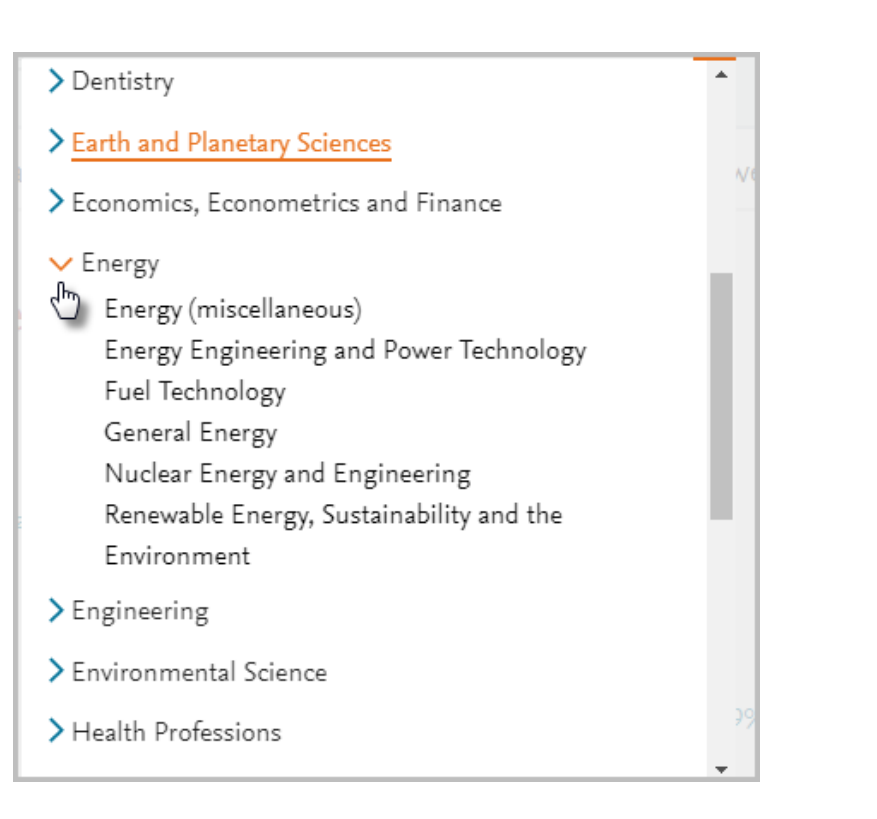

### 2 The Overview Module

1. Click on the Overview tab and select NUI Galway within the Institutions and Groups section.

Within this Overview module a number of tabs are displayed which you can explore as illustrated below, tabs, 1.1 to 1.10. The summary tab (1.1) displays the summary metrics for NUI Galway, showing the number of Publications, Citations and the number of Authors within the selected time period of 2012 to 2016. The summary metrics also display a relatively new metric known as the **Field-Weighted Citation Impact metric (FWCI)**, this metric is calculated as the ratio of citations received relative to the expected world average for the subject field, publication type and publication year. A FWCI of 1.00 indicates that the entity's publications are in line with the global average for that subject field, publication type and year whereas a FWCI of 2.0 indicated that the entity's publications are twice that of the global average.

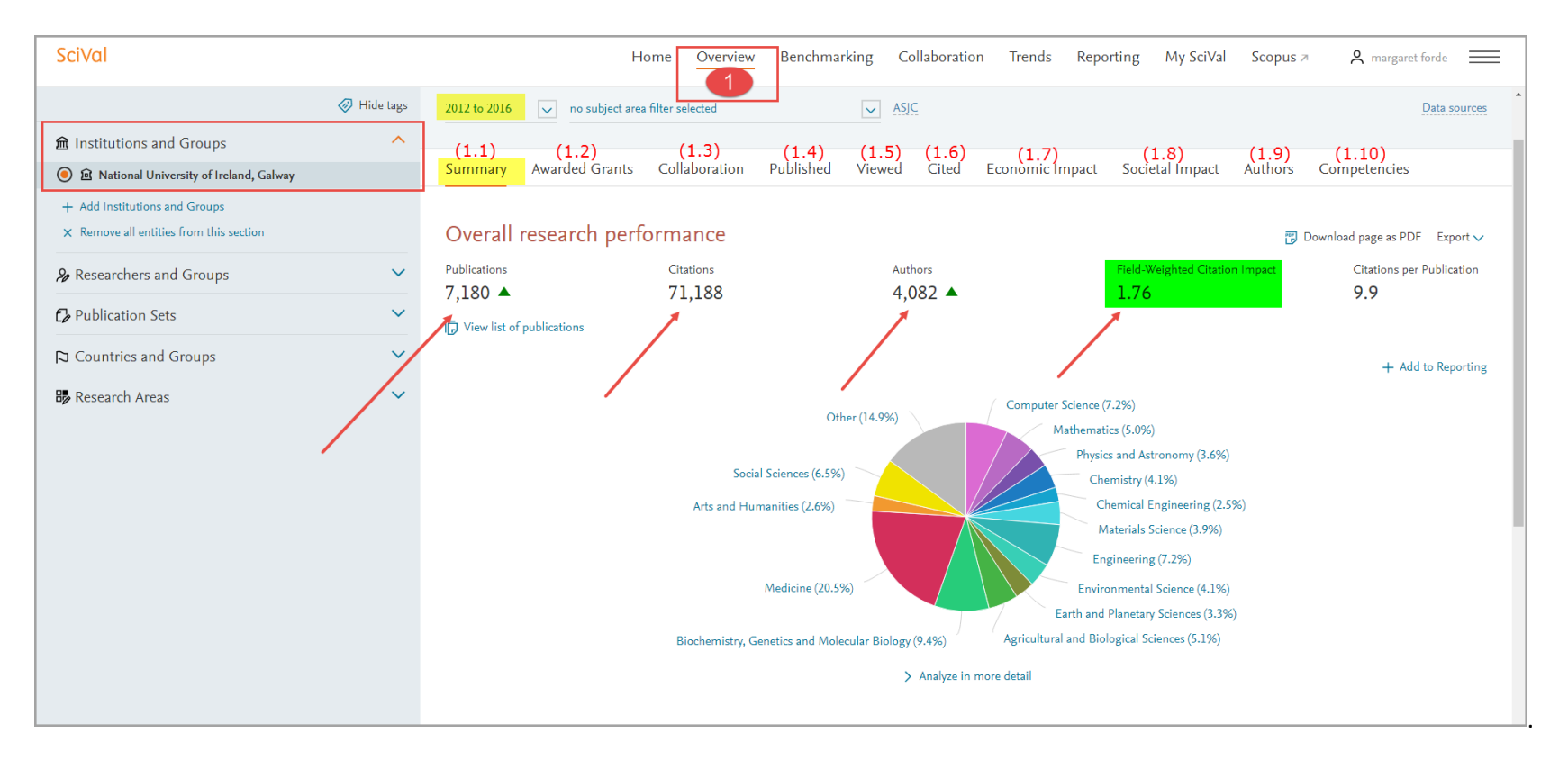

2. Select the published tab (1,4) within the Overview module and you will observe there are a further 4 tabs within the published option.

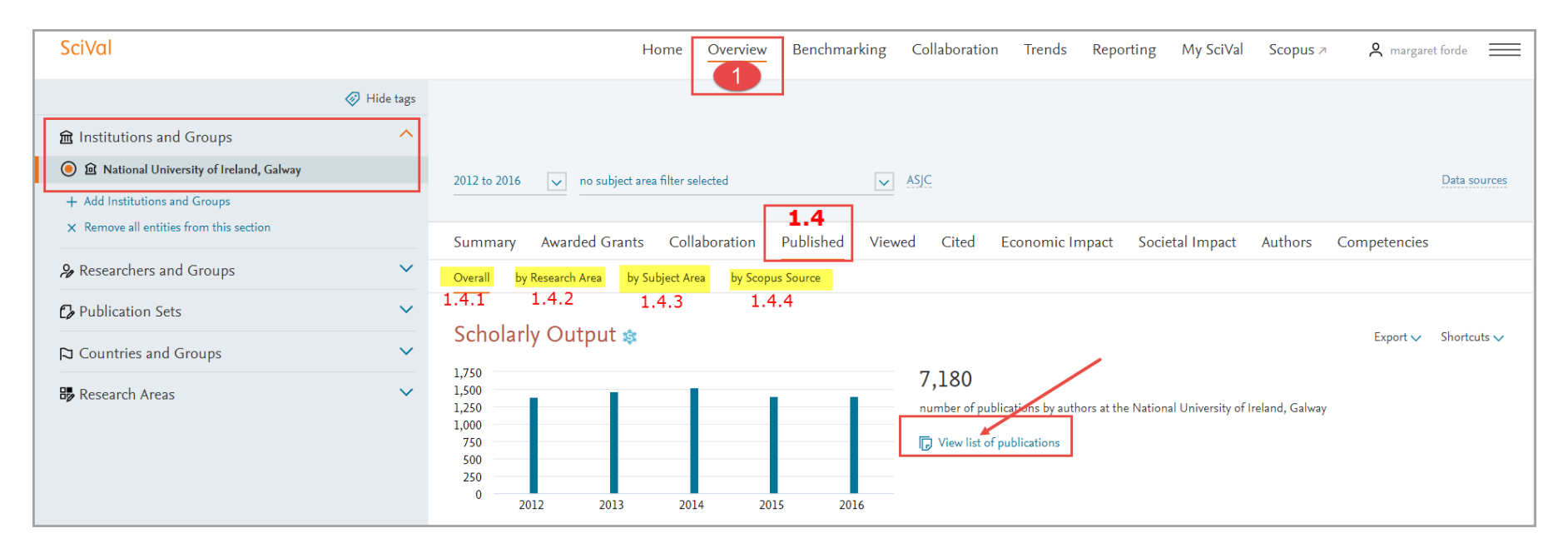

3. Click on the view list of publications link.

- 4. You can refine the list of publications by selecting on the various options on the left.
- 5. The search can then be exported to Excel, by clicking on the Export link.

| Publications at the              | Natio | nal University of Ireland, Galway                                                                         |                                     |      |               | ×             |
|----------------------------------|-------|----------------------------------------------------------------------------------------------------|-------------------------------------|------|---------------|---------------|
| Year range: 2012 to 2016         |       |                                                                                                    |                                     |      |               | Export 🗸      |
| ✓ Authors                        |       | 7,180 publications                                                                                        |                                     |      |               |               |
| All authors                      |       | Title                                                                                                    | Authors                             | Year | Scopus Source | Citations 🗸 🔺 |
| O'Regan, D.                      | 200   | Global and regional mortality from 235 causes of death                                                    | Lozano R. Naghavi M. Foreman K      | 2012 | The Lancet    | 4 057         |
| Kerin, M.J.                      | 125   | for 20 age groups in 1990 and 2010: A systematic                                                          | and 186 more                        | 2012 | The Lancet    | 1,007         |
| Pandit, A.                       | 121   | analysis for the Global Burden of Disease Study 2010                                                      |                                     |      |               |               |
| O'Donnell, M.J.                  | 83    | View abstract VI view in Scopus                                                                           |                                     |      |               |               |
| Henry J. Curran, H.              | 79    | Disability-adjusted life years (DALYs) for 291 diseases                                                   | Murray, C.J.L., Vos, T., Lozano, R. | 2012 | The Lancet    | 2,784         |
| Show more                        |       | analysis for the Global Burden of Disease Study 2010                                                      | and 356 more                        |      |               |               |
| <ul> <li>Institutions</li> </ul> |       | > View abstract                                                                                           |                                     |      |               |               |
| All institutions                 |       | Years lived with disability (YLDs) for 1160 sequelae of                                                   | Vos, T., Flaxman, A.D., Naghavi, M. | 2012 | The Lancet    | 2,032         |
| National University of Ireland,  | 7,180 | 289 diseases and injuries 1990-2010: A systematic<br>analysis for the Global Burden of Disease Study 2010 | and 358 more                        |      |               |               |
| Galway                           |       | ➤ View abstract   View in Scopus                                                                          |                                     |      |               |               |
| University College Dublin        | 369   | Biological insights from 108 schizonbrenia associated                                                     | Diala S. Naala D.M. Carria A        | 2014 | Netwo         | 1.242         |
| Trinity College Dublin           | 321   | genetic loci                                                                                              | and 297 more                        | 2014 | Nature        | 1,542         |
| University College Cork          | 206   | ➤ View abstract                                                                                           |                                     |      |               |               |
| University of Limerick           | 174   | Global, regional, and national age-sex specific all-cause                                                 | Naghavi, M., Wang, H., Lozano, R.   | 2015 | The Lancet    | 1,250         |
| Show more                        |       | and cause-specific mortality for 240 causes of death,                                                     | and 714 more                        |      |               |               |
| > Countries                      |       | of Disease Study 2013                                                                                     |                                     |      |               |               |
| Scopus Sources                   |       | > View abstract                                                                                           |                                     |      |               |               |
| > Subject Areas                  |       | Global and regional burden of stroke during 1990-2010:                                                    | Feigin, V.L., Forouzanfar, M.H.,    | 2014 | The Lancet    | 709           |
| > Publication years              |       | Findings from the Global Burden of Disease Study 2010         > View abstract       ↗ View in Scopus      | Krishnamurthi, R. and 16 more       |      |               |               |
| > Publication types              |       |                                                                                                    |                                     |      |               |               |

### 2.1 Adding a different Institution

1. Click on the Add Institution link

| SciVal                                  | Home Overview Benchmarking Collaboration Trends Reporting My SciVal Scopus 🗷                        |
|-----------------------------------------|----------------------------------------------------------------------------------------------------|
| Hide tags                               | National University of Ireland, Galway                                                              |
| ☎ Institutions and Groups               | 249th (QS ¬) · 201-250 (THE ¬) · 301-400 (ARWU ¬)   ■ Ireland   More details on this Institution    |
|                                         | 2012 to 2016 v no subject area filter selected v ASJC                                               |
| + Add Institutions and Groups           |                                                                                                    |
| × Remove all entities from this section | Summary Awarded Grants Collaboration Published Viewed Cited Economic Impact Societal Impact Authors |

#### 2. Enter a key word such as "Dublin " in the example below

| SciVal                                                                                            |           | Home Overview Benchmarking Collaboration Trends Reporting My SciVal Scopus 🗷                                                                                                    |
|---------------------------------------------------------------------------------------------------|-----------|----------------------------------------------------------------------------------------------------|
| <b>m</b> Institutions and Groups                                                                  | Hide tags | National University of Ireland, Galway                                                                                                    |
| În National University of Ireland, Galway                                                         |           | Image: Register of the selected       Image: Register of the selected       Image: Register of the selected         2012 to 2016       Image: Register of the selected       Image: Register of the selected |
| Find existing institution or group<br>dublin                                                      | ×         |                                                                                                    |
| Dublin City University<br>Dublin Institute for Advanced Studies<br>Dublin Institute of Technology |           | Summary Awarded Grants Collaboration Published Viewed Cited Economic Impact Societal Impact Authors C<br>Overall Top collaborating Institutions                                                              |
| Beaumont Hospital, Dublin<br>Trinity College Dublin<br>University College Dublin                  | ·         | Collaboration s         Publications at the National University of Ireland, Galway, by amount of international, national and institutional collaboration                                                     |

3. Select the particular university such as University College Dublin.

4. The summary details will then be displayed for this university. You can explore the other tabs also for this university.

| SciVal                                                                                                |              | ŀ                                 | Home Overview        | Benchmarking                           | Collaboratio               | n Trends R           | eporting My S         | SciVal Scopus ≉             | <b>O</b> margaret                  | t forde 📃                   |
|----------------------------------------------------------------------------------------------------|--------------|-----------------------------------|----------------------|----------------------------------------|----------------------------|----------------------|-----------------------|-----------------------------|------------------------------------|-----------------------------|
|                                                                                                    | 🛷 Hide tags  | University Colle                  | age Dubli            | n                                      |                            |                      |                       |                             |                                    |                             |
| ☎ Institutions and Groups                                                                             | ^            | 176th (QS ↗) · 201-250 (THE ↗) ·  | 301-400 (ARWU ↗)     | IIIIIIIIIIIIIIIIIIIIIIIIIIIIIIIIIIIIII | etails on this Institutio  | on                   |                       |                             |                                    |                             |
| <ul> <li>m University College Dublin</li> <li>m Harvard University</li> </ul>                         |              | 2014 to 2016 v no subject are     | ea filter selected   |                                        | ASJC                       |                      |                       |                             |                                    | Data sources                |
| <ul> <li>○ 	 Mational University of Ireland, Galway</li> <li>+ Add Institutions and Groups</li> </ul> |              | 1.1 1.2<br>Summary Awarded Grants | 1.3<br>Collaboration | <b>1.4 1</b><br>Published Vi           | <b>5 1.6</b><br>ewed Cited | 1.7<br>Economic Impa | 1.8<br>ct Societal Im | <b>1.9</b><br>Ipact Authors | 1.10<br>Competencies               | >                           |
| × Remove all entities from this section                                                               |              |                                   | C                    |                                        |                            |                      |                       |                             |                                    |                             |
| & Researchers and Groups                                                                              | ~            | Overall research per              | Citations            |                                        | Authors                    |                      | Field-Weighted        | हा वि                       | ownload page as PD<br>Citations pe | F Export 🗸<br>r Publication |
| ₽ublication Sets                                                                                      | ~            | 9,350 🔺                           | 55,944               |                                        | 6,129 🔺                    |                      | 1.71                  |                             | 6.0                                |                             |
| 🔁 Countries and Groups                                                                                | ~            | View list of publications         |                      |                                        |                            |                      |                       |                             |                                    |                             |
| 😼 Research Areas                                                                                      | $\checkmark$ |                                   |                      |                                        |                            |                      |                       |                             | + Ado                              | d to Reporting              |

#### 2.2 Adding an Individual Researcher

You can also investigate research at an individual researcher level.

- 1. Click on the Researchers and Groups section
- 2. Click on the Add Researchers and Groups option

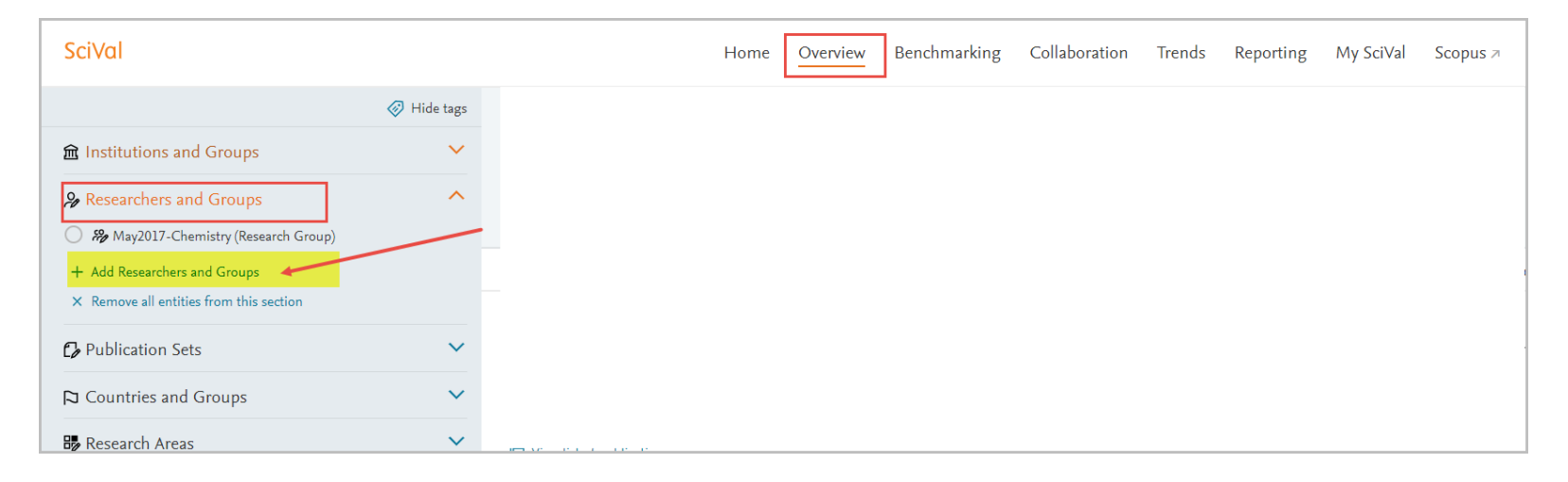

3. Click on the Define a new researcher option

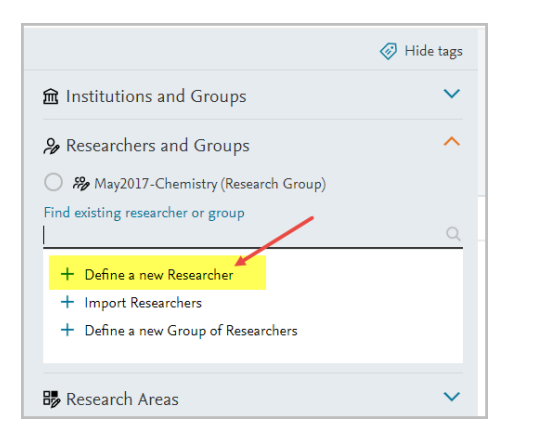

4. Enter in the details of a researcher similar to the example below and click on the Search button.

| Define a  | new Res   | searcher                            |                                                                                                    |
|-----------|-----------|-------------------------------------|----------------------------------------------------------------------------------------------------|
| 1. Search | 2. Select | 3. Validate publications (optional) | 4. Save Researcher                                                                                                    |
|           |           |                                     | i The Researcher you want to add may be known in<br>Scopus by more than one author name variant.<br>Search below for Scopus author name variants of<br>the Researcher you want to add. |
|           |           |                                     | Last name First name Curran Henry Affiliation Galway                                                                                                    |
|           |           |                                     | + Add another field                                                                                                    |

5. Select the researcher by clicking on the checkbox and click on the "Directly go to Save Researcher option."

| 1. Sea           | arch 2. Select 3. Validate public | ations (optional) 4. Sa | ive Researcher                                                                                                    |                                      |
|------------------|-----------------------------------|-------------------------|----------------------------------------------------------------------------------------------------|--------------------------------------|
| elec             | t author name variant(s) that i   | refer to the Researc    | her                                                                                                    |                                      |
|                  | Author                            | Publications 🗸          | Subject Area                                                                                                    | Affiliation                          |
| -                | Henry J. Curran, Henry            | 214                     | Energy, Engineering, Materials Science, Chemistry, Biochemistry,                                                            | National University of Ireland Galwa |
| Curran, Henry J. |                                   |                         | Genetics and Molecular Biology, Earth and Planetary Sciences,<br>Chemical Engineering, Physics and Astronomy, Environmental |                                      |
|                  | Curran, H.                        |                         | Science                                                                                                    |                                      |
|                  | Curran, Henry                     |                         |                                                                                                    |                                      |
|                  | Curran, Henry C.                  |                         |                                                                                                    |                                      |
|                  | Curran, H. J.                     |                         |                                                                                                    |                                      |
| Show             | recent publications               |                         |                                                                                                    |                                      |
|                  | Curran, Wayne Metcalfe Henry J    | 1                       | Engineering                                                                                                    | National University of Ireland Galwa |
| Show             | recent publications               |                         |                                                                                                    |                                      |

6. Click on the Save and Finish option

- 7. The individual researcher should not appear within the Researchers and Groups section.
- 8. Select the particular researcher name and click on the Overview module to see the summary metrics for this researcher.

| SciVal                                                                                                    |           | Home Overview Benchmarking Collaboration Trends Reporting My SciVal                                                  | Scopus 🛪 |
|----------------------------------------------------------------------------------------------------|-----------|----------------------------------------------------------------------------------------------------|----------|
| ▲ Institutions and Groups                                                                                        | Hide tags | Henry J. Curran, Henry National University of Ireland, Galway Show all affiliations View this Researcher in Scopus 7 |          |
| <ul> <li> <i>ℜ</i> Researchers and Groups         </li> <li> <i>ℜ</i> Henry J. Curran, Henry         </li> </ul> | ^         | 2014 to 2016 v ASIC                                                                                                  |          |
| May2017-Chemistry (Research Group)     Add Researchers and Groups                                                |           | Summary Collaboration Published Viewed Cited Economic Impact                                                         |          |
| × Remove all entities from this section                                                                          |           | Overall research performance                                                                                         | 📆 Dov    |

### 3 The Benchmarking Module

The Benchmarking lets you compare a number of institutions at the same time. You can also benchmark a particular subject area across the different institutions.

- 1. Click on the Benchmarking tab
- 2. Ensure the relevant universities are selected in the sections panel on the left, you can add more universities also.

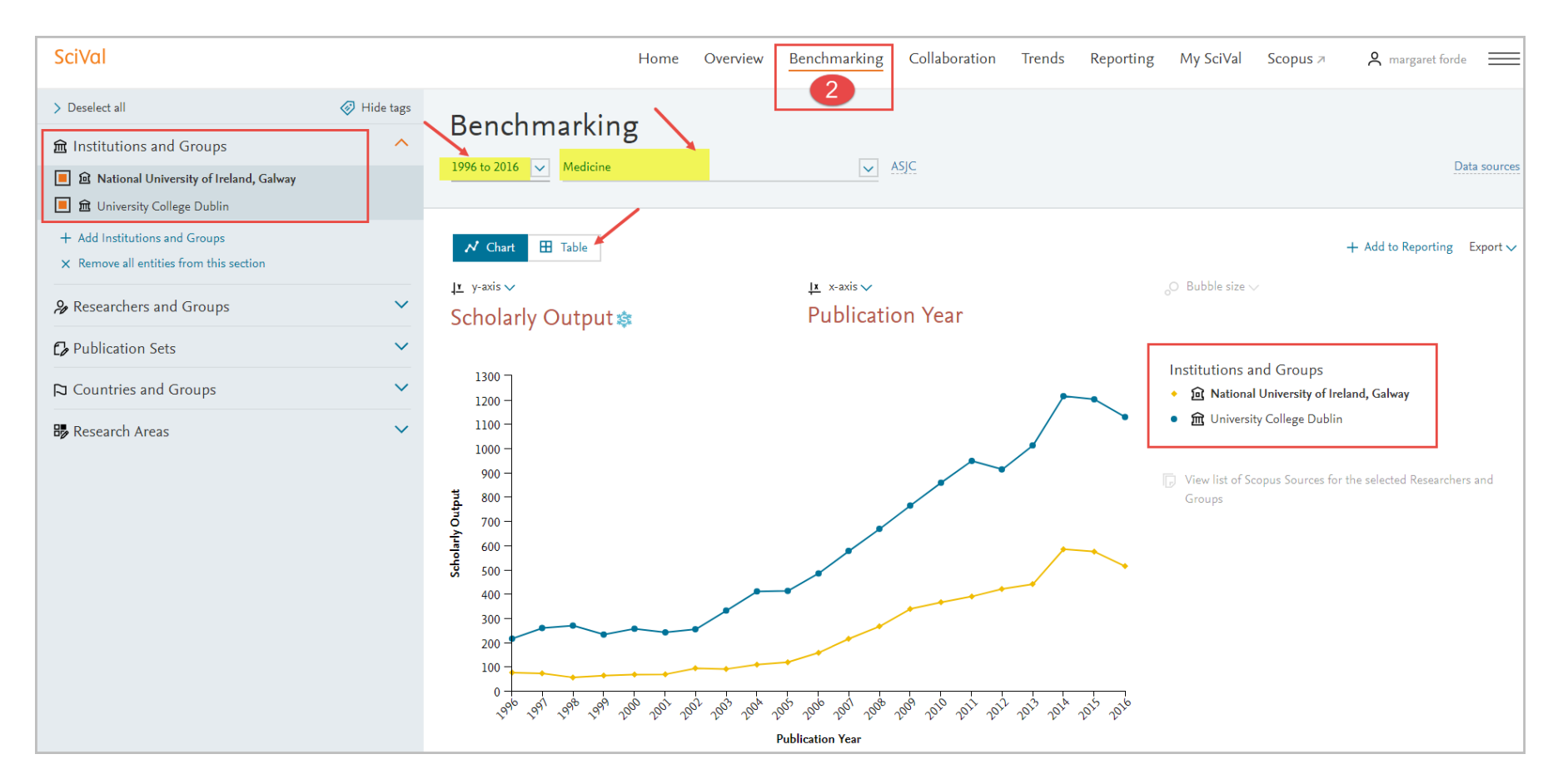

- 3. Notice, the time period in the Benchmarking Module enables you to select any time period dating back to 1996.
- 4. You can further refine the search by selecting a particular subject area.

5. Clicking on the "Table tab" to display the graph in a table format. The scholarly output values are now displayed for all the universities which you have benchmarked. By clicking on the actual values you can then see the list of publications for this particular year.

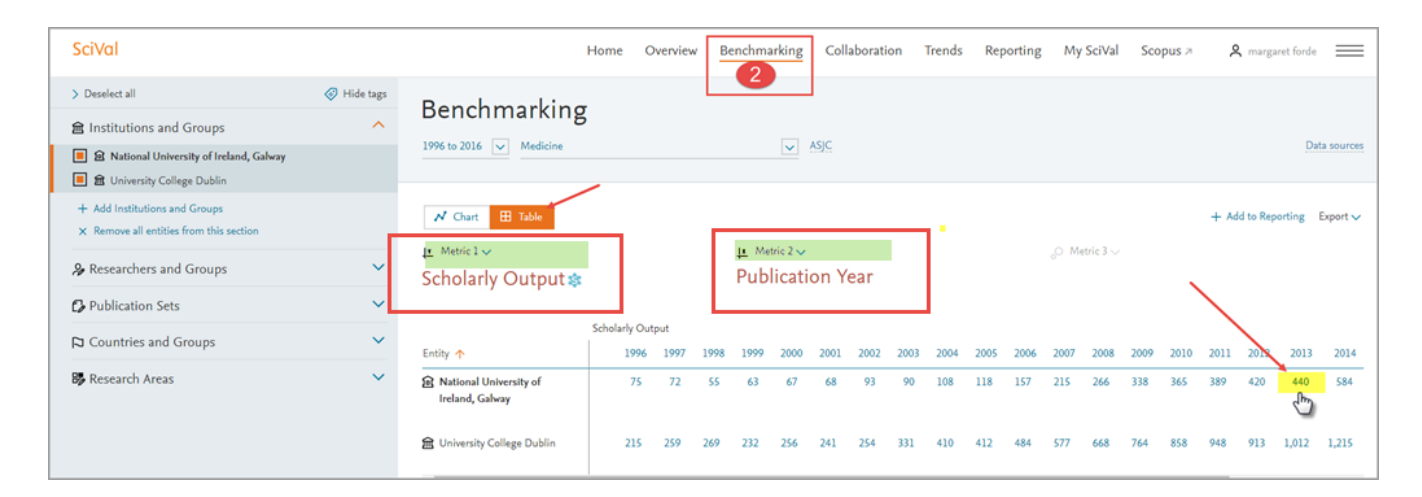

6. Drop down the Y axis to display the other metrics which can be used. Select the Citation Count metric, you can remove the self-citations for this metric by unclicking the check box. Select the "Choose Metric" button.

| 14           | y-axis ^                                                                                                    | <u>↓x</u> x-axis ✓                                                                                                    | ) Bubble        |
|--------------|----------------------------------------------------------------------------------------------------|----------------------------------------------------------------------------------------------------|-----------------|
| è.           | ation Count 🏟                                                                                                    | Publication Year                                                                                                    |                 |
|              | Awarded Grants<br>Collaboration<br>Published                                                                                                    | <ul> <li>Citation Count \$</li> <li>Total citations received by publications of t<br/>selected mitties.</li> </ul>                                                                                             | ic<br>he N<br>G |
| unt          | Viewed<br>Cited                                                                                                    | Include self-citations      Include:      All publication types                                                                                                    | li.             |
| Citation Col | <ul> <li>Citation Count</li> <li>Field-Weighted Citation Impact</li> <li>Field-Weighted Citation Percentiles</li> <li>Publications in Top Journal Percentiles</li> <li>Citations per Publication</li> <li>Cited Publications</li> <li>h-indices</li> <li>Number of Citing Countries</li> </ul> | Articles and reviews     Articles, reviews and conference paper     Articles, reviews, editorials     Articles, reviews, editorials, short surve     Conference papers only     Articles and conference papers | s<br>eys        |
| ^            | <ul> <li>Collaboration Impact</li> <li>Academic-Corporate Collaboration Impact</li> <li>Economic Impact</li> <li>Societal Impact</li> </ul>                                                                                                    | Choose metric >                                                                                                    | _               |

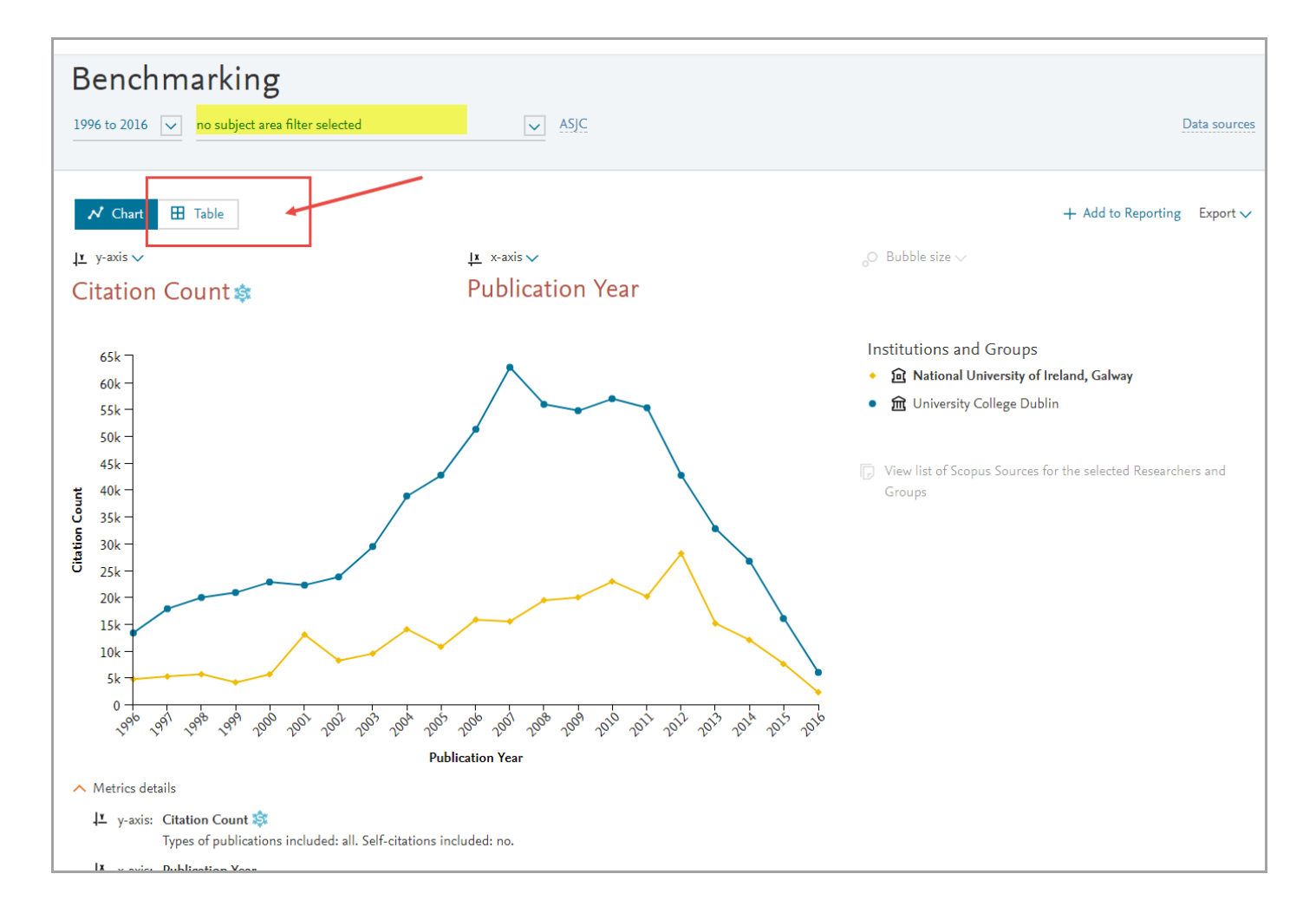

7. The data is displayed in graph layout which you can switch to Table format to view the actual values for the bench marked institutions chosen.

## 4 The Collaboration Module

The Collaboration module enables you to explore collaborating institutions around the world and also within in specific subject areas.

- 1. Select the Collaboration tab. Ensure you have selected NUI Galway in the institutions section in the panel on the left.
- 2. You can limit the search to a subject area by clicking on the drop down menu, and also specify certain time periods from the drop down menu.
- 3. To narrow down the list of collaborating institutions, you can specify a certain region from the drop down menus and countries.

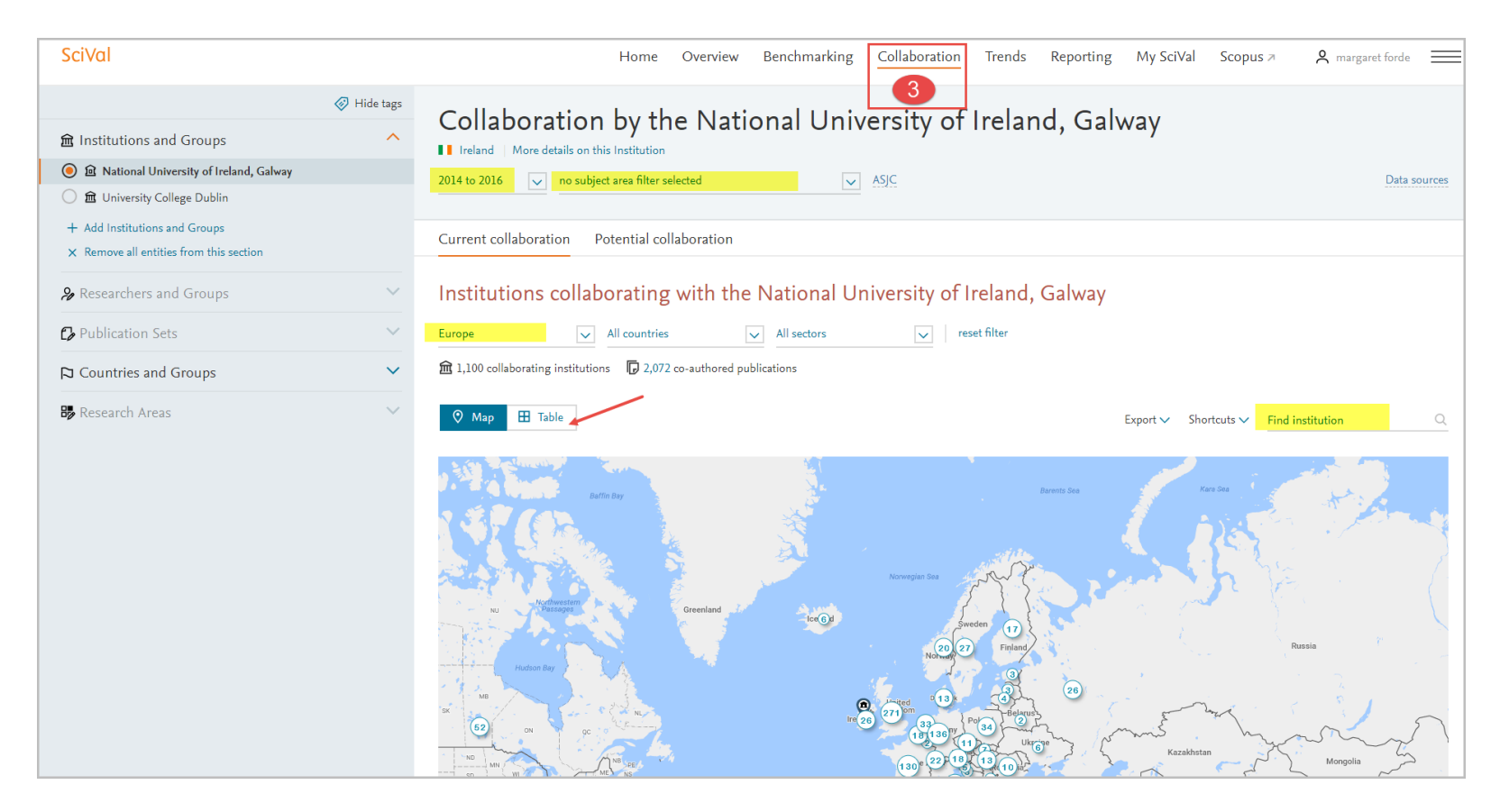

4. The map will be displayed highlighted the countries where collaborating institutions with NUI Galway are located.

- 5. You can change the display of the map to a table format by clicking on the tables tab.
- 6. The table lists the collaborating institutions with the number of co-authored papers, you click on this hyperlink to see the actual papers.
- 7. Select a University from the list e.g. Harvard University as shown below.

| SciVal                                       |             | Home Ov                                          | erview Benchmarking Collab    | oration Trends F                                               | Reporting My SciVa                  | l Scopus ⊅ ,            | ९ margaret forde 📃 |
|----------------------------------------------|-------------|--------------------------------------------------|-------------------------------|----------------------------------------------------------------|-------------------------------------|-------------------------|--------------------|
|                                              | 🛷 Hide tags | Collaboration by the l                           | National Universit            | y of Ireland                                                   | Galway                              |                         |                    |
| 🏛 Institutions and Groups                    | ^           | Ireland More details on this Institution         |                               | ly of ficiality                                                | , Garway                            |                         |                    |
| ) 🙆 🛍 National University of Ireland, Galway |             | 2014 to 2016 v no subject area filter selected   | ASJC                          |                                                                |                                     |                         | Data sources       |
| 🔵 🏛 University College Dublin                |             |                                                  |                               |                                                                |                                     |                         |                    |
| + Add Institutions and Groups                |             | Current collaboration Potential collabor         | ration                        |                                                                |                                     |                         |                    |
| × Remove all entities from this section      |             |                                                  |                               |                                                                |                                     |                         |                    |
| ₽ Researchers and Groups                     | ~           | Institutions collaborating wit                   | th the National Universi      | ity of Ireland, G                                              | alway                               |                         |                    |
| 🔂 Publication Sets                           | $\sim$      | Worldwide 🗸 All sectors                          | ← Filter for more (regional)  | detail or <mark>filter by field</mark>                         |                                     |                         |                    |
| 🏳 Countries and Groups                       | ~           | â 2,232 collaborating institutions 🕞 2,785 co-au | thored publications           |                                                                |                                     |                         |                    |
| 😼 Research Areas                             | ~           | 🕅 Map 🖽 Table                                    |                               |                                                                | Export 🗸 💈                          | ihortcuts ✓ Find instit | ution Q            |
|                                              |             | Institution                                      | Co-authored<br>publications 🗸 | Co-authors at the<br>National University of<br>Ireland, Galway | Co-authors at the other institution | Field-Weigh 🗸           | Field-Weigh 🗸      |
|                                              |             | Trinity College Dublin                           | 217 🔺                         | 284 🔺                                                          | 325 🔺                               | 3.91                    | 3.04               |
|                                              |             | University College Dublin                        | 214 🔻                         | 291 🔺                                                          | 296 🔻                               | 2.78                    | 3.00               |
|                                              |             | University College Cork                          | 136 🔻                         | 180 🔺                                                          | 227 🔺                               | 4.99                    | 3.36               |
|                                              |             | University of Limerick                           | 116 🔻                         | 144 🔺                                                          | 118 🔻                               | 1.54                    | 1.92               |
|                                              |             | 📑 Harvard University 🕁                           | 99 🔻                          | 102 🔻                                                          | 222 🔺                               | 11.62                   | 9.90               |
|                                              |             | Royal College of Surgeons in Ireland             | 97 🔺                          | 146 🔺                                                          | 118 🔺                               | 7.05                    | 5.20               |
|                                              |             | Mid-Western Regional Hospital Limerick           | 91 🔻                          | 113 🔺                                                          | 183 🔺                               | 0.88                    | 1.28               |

8. This will display an overview of both institutions. You can explore further by clicking on the Current to-authors and Potential co-authors tabs, but let's focus on this overview table shown below.

| Collaboration with Harvard University<br>Year range: 2014 to 2016 |                                   | ×<br>Export ∨ Shortcuts ∨                                     |
|-------------------------------------------------------------------|-----------------------------------|---------------------------------------------------------------|
| Overview Current co-authors Potential co-authors                  |                                   |                                                               |
| National University of Ireland,<br>Galway                         | Co-authored                       | Harvard University                                            |
| co–authors with Harvard University                                | ₽99 ▼<br>publications             | co–authors with the National University of Ireland,<br>Galway |
| 1.71<br>\$ Field-Weighted Citation Impact                         | \$ Field-Weighted Citation Impact | 2.37<br>Sield-Weighted Citation Impact                        |

9. The Field Weighted Citation Impact (FWCI) is displayed at an Institutional level for both NUI Galway and Harvard, displaying 1.71 and 2.37 respectively. The FWCI in SciVal indicates how the number of citations received by an entity's publications compares with the average number of citations received by all other similar publications in the data universe. A Field-Weighted Citation Impact of 1.00 indicates that the entity's publications have been cited exactly as would be expected based on the global average for similar publications; this metric is calculated as the ratio of citations received relative to the expected world average for the subject field, publication type and publication year.

The FWCI for NUI Galway is shown to be 1.71, indicating that NUI Galway yielded 71% more than the expected number of citations.

The FWCI for Harvard is shown to be 2.37, indicating that Harvard University yielded 137% more than the expected number of citations.

For the publications that have been collaborated between NUI Galway and Harvard, the FWCI is **11.62**, this implies that these publications yielded 1000.62% more than the expected number of citations. Note the impact is considerably higher on a collaborated level indicating the importance of collaboration with other universities.

### 5 The Trends Module

The Trends Module enables you to explore your specific research area in more detail across other institutions.

Click on the Trends tab.

1. You can select a pre-defined subject area provided by Scival

OR

2. Define a new research area Click on the Define a new Research Area link

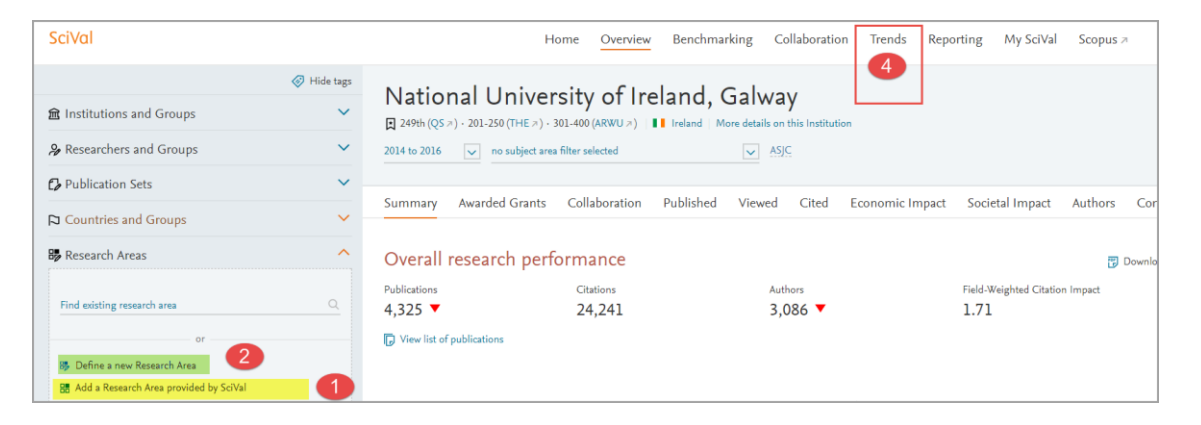

3. Enter your particular research topic which you wish to explore. In this example Sleep Paralyses has been entered.

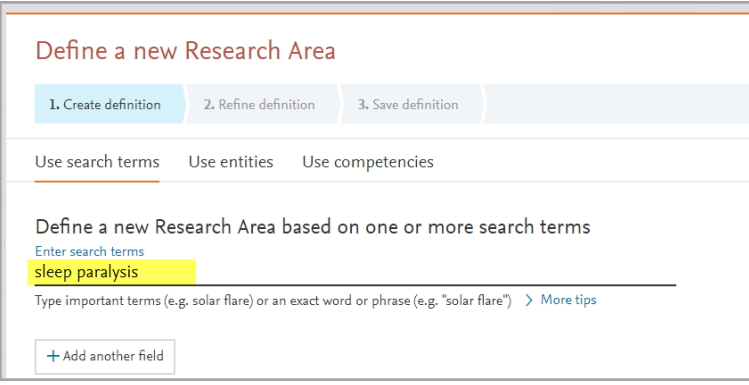

4. Select the particular subject areas which appear to have captured this topic. You can limit the publications to the most recent 5 years if you want to see more recent trends.

5. From once you have relevant subject areas selected click on the "Limit to" option and click on the next step button.

| Define a new                                   | Research Area                                                      |                | ⑦ View quick guide 🗙       |
|------------------------------------------------|--------------------------------------------------------------------|----------------|----------------------------|
| 1. Create definition                           | 2. Refine definition 3. Save definition                            |                |                            |
| Refine your defir<br>Definition of your Resear | nition by applying one or more filters<br>ch Area: sleep paralysis |                |                            |
| ,<br>Iournal Categories                        | > Total matching publications (2012-present)                       | 242            | Currently applied filters: |
| Journals                                       | Name                                                               | Publications 🗸 | No filters applied yet     |
| Institutions                                   | Medicine                                                           | 200            | A                          |
| Countries                                      | Neuroscience                                                       | 75             |                            |
| Organization types                             | Psychology                                                         | 23             |                            |
| L                                              | Biochemistry, Genetics and Molecular Biology                       | 14             |                            |
|                                                | Arts and Humanities                                                | 12             |                            |
|                                                | Pharmacology, Toxicology and Pharmaceutics                         | 9              |                            |
|                                                | Social Sciences                                                    | 9              |                            |
|                                                | Agricultural and Biological Sciences                               | 3              |                            |
|                                                | Computer Science                                                   | 3              |                            |
|                                                | Dentistry                                                          | 3              |                            |
|                                                | Engineering                                                        | 3              |                            |
|                                                | Chemical Engineering                                               | 1              |                            |
|                                                | Environmental Science                                              | 1              |                            |
|                                                | Health Professions                                                 | 1              |                            |
|                                                | Immunology and Microbiology                                        | 1              |                            |
|                                                | Multidisciplinary                                                  | 1              |                            |
|                                                | Nursing                                                            | 1              | •                          |
|                                                | Limit to > Exclude > Limit to publications in the past 5 years     |                |                            |
| Previous step                                  |                                                                    |                | Next step >                |

6. You will be prompted then to save the topic, enter in the hot topic name for your research area and click on the save and finish button.

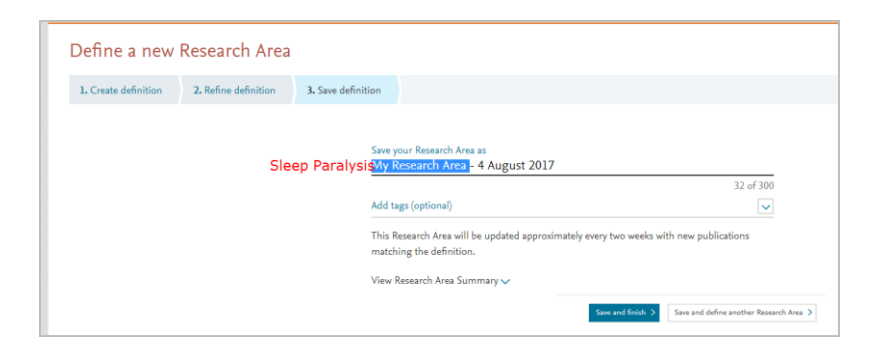

7. You can now explore this specific research area that you have created. You can click on the key words to find related articles.

| Overall research                | performance                                                                                                    |                                                                                                    |                                                                                                    | Export 🗸                      |
|---------------------------------|----------------------------------------------------------------------------------------------------|----------------------------------------------------------------------------------------------------|----------------------------------------------------------------------------------------------------|-------------------------------|
| Scholarly Output 홣              | Views Count                                                                                                    | Field-Weighted Citation Impact 🕸                                                                                                    | Citation Count 홣                                                                                                    | International Collaboration 촳 |
| 124                             | 1,621                                                                                                    | 0.74                                                                                                    | 361                                                                                                    | 14                            |
|                                 |                                                                                                    | $\sim$                                                                                                    | ~                                                                                                    | $\sim$                        |
| View list of publications       | Source: Scopus   Change                                                                                                    |                                                                                                    |                                                                                                    |                               |
| Kayahaa analya                  | in -                                                                                                    |                                                                                                    |                                                                                                    |                               |
| Reyphrase analys                | IS (I)                                                                                                    |                                                                                                    |                                                                                                    |                               |
| Top 50 keyphrases by relevance, | based on 124 publications   Learn abo                                                                                                    | ut keyphrase calculations 🤊                                                                                                    |                                                                                                    |                               |
|                                 |                                                                                                    |                                                                                                    |                                                                                                    |                               |
|                                 |                                                                                                    |                                                                                                    |                                                                                                    |                               |
|                                 |                                                                                                    | Mobius Syndrome                                                                                                    |                                                                                                    |                               |
|                                 |                                                                                                    | Melatonin Mobius Syndrome Larynx<br>Ione and Bones REM Sleep Behavior Disorder Epidemiolo                                                                                                    | εy                                                                                                    |                               |
|                                 | e<br>Fear Ac                                                                                                    | Melatonin Mobius Syndrome Larymx<br>Ione and Bones REM Sleep Behavior Disorder Epidemiolo<br>Jolescent Questionnaires Sleep Disorders Head <sup>Wou</sup>                                                                                                    | Ey<br>ds and Injuries                                                                                                    |                               |
|                                 | B<br>Fear <sub>AC</sub><br>Vocal Con                                                                                                    | Melatonin Mobius Syndrome Larynx<br>Ione and Bones REM Sleep Behavior Disorder Epidemiolo<br>Iolescent Questionnaires Sleep Disorders Head <sup>Wou</sup><br>ds Neurons                                                                                                    | 87<br>nds and injuries<br>Emotions<br>Diaphragm Persons                                                                                                    |                               |
|                                 | B<br>Fear <sub>AC</sub><br>Vocal Con<br>Electroencephalogra                                                                                    | Melatonin Mobius Syndrome Larynx<br>Ione and Bones REM Sleep Behavior Disorder Epidemiolo<br>Jolescent Questionnaires Sleep Disorders Head <sup>Wou</sup><br>ds Neurons Sleep Paralysis                                                                                                    | BY<br>dds and Injuries<br>Emotions<br>Diaphragm<br>Disease<br>Disease                                                                                                    |                               |
|                                 | B<br>Fear Ac<br>Vocal Con<br>Electroencephalogra<br>Dys<br>Resourcephalogra                                                                    | Melatonin Mobius Syndrome Larynx<br>Ione and Bones REM Sleep Behavior Disorder Epidemiolo<br>disesent Questionnaires Sleep Disorders Head <sup>Wou</sup><br>ds Neurons Sleep Paralysis<br>press Cleare A L                                                                                                    | By<br>Index and Injuries<br>Emotions<br>Diaphragm<br>Disease<br>Ilucinations<br>Neck<br>Persons<br>Disease<br>Neck                                                                                                  |                               |
|                                 | B<br>Fear Ac<br>Vocal Con<br>Electroencephalogra<br>Dys<br>Respiratory Pa<br>Multiple System Atro                                              | Melatonin Mobius Syndrome Larynx<br>Ione and Bones REM Sleep Behavior Disorder Epidemiolo<br>disesent Questionnaires Sleep Disorders Head <sup>Wou</sup><br>ds Neurons Sleep Paralysis<br>prea<br>ralysis Sleep Narcolepsy                                                                                                    | By<br>Inde and Injuries<br>Emotions<br>Diaphragm<br>Persons<br>Disease<br>Ilucinations<br>Neck<br>Paralysis<br>Brachial Plexus<br>Syndrome                                                                          |                               |
|                                 | E<br>Fear Ac<br>Vocal Con<br>Electroencephalogra<br>Dy<br>Respiratory Pa<br>Multiple System Atr<br>Therapeutic                                 | Melatonin Mobius Syndrome Larynx<br>Ione and Bones REM Sleep Behavior Disorder Epidemiolo<br>dolescent Questionnaires Sleep Disorders Head <sup>Woul</sup><br>ds Neurons Sleep Paralysis<br>pres Sleep Narcolepsy<br>phy Parasomnias D                                                                                                    | By<br>Emotions<br>Diaphragm Persons<br>Disease<br>Ilucinations Neck<br>Paralysis Brachial Plexus<br>Students                                                                                                    |                               |
|                                 | E<br>Fear Ac<br>Vocal Con<br>Electroencephalogra<br>Dys<br>Respiratory Pa<br>Multiple System Atr<br>Therapeutit<br>Sleep Apnea, Centra         | Melatonin Mobius Syndrome Larynx<br>Ione and Bones REM Sleep Behavior Disorder Epidemiolo<br>descent Questionnaires Sleep Disorders Head <sup>Woul</sup><br>ds Neurons Sleep Paralysis<br>provide Sleep Narcolepsy<br>phy Polysomnography Cataplexy Sleep<br>Polysomnography Cataplexy Sleep                                                                                                    | By<br>Inds and Injuries<br>Emotions<br>Diaphragm<br>Persons<br>Disease<br>Ilucinations<br>Neck<br>Paralysis<br>Brachial Plexus<br>Syndrome<br>Syndrome<br>Students<br>ep, REM Diagnostic Errors                     |                               |
|                                 | E<br>Fear Ac<br>Vocal Con<br>Electroencephalogra<br>Dy<br>Multiple System Atr<br>Therapeutic<br>Sleep Apnea, Centra<br>P                       | Melatonin Mobius Syndrome Larynx<br>Jone and Bones REM Sleep Behavior Disorders Epidemiolo<br>descent Questionnaires Sleep Disorders Head <sup>Woul</sup><br>ds Neurons<br>Sleep Paralysis<br>provide Sleep Narcolepsy<br>Physis Sleep Narcolepsy<br>Physis Sleep Narcolepsy | By<br>Inds and Injuries<br>Emotions<br>Diaphragm<br>Persons<br>Disease<br>Ilucinations<br>Neck<br>Paralysis<br>Brachial Plexus<br>Syndrome<br>reams<br>Sudents<br>ep, REM Diagnostic Errors<br>Excessive Somnolence |                               |
|                                 | s<br>Fear Ac<br>Vocal com<br>Electroencephalogr<br>Dy:<br>Respiratory Py<br>Multiple System Atro<br>Sleep Apnes, Centra<br>Sleep Apnes, Centra | Melatoni Mobius Syndrome Larynx<br>Ione and Bons REM Sleep Behavior Disord Egidemiolo<br>discrent Questionnaires Sleep Disorders Head <sup>Woul</sup><br>ds Neurons<br>Sleep Daralysis<br>pros<br>Parasomnia<br>Polysomnography Cataplexy Sleep<br>Pediatrics Patients Disorders of<br>Sleep Apnes Syndromes<br>Cuture Sleep Apnes,                                                                                                    | By<br>Inds and Injuries<br>Emotions<br>Diaphragm<br>Persons<br>Disease<br>Ilucinations<br>Neck<br>Paralysis<br>Brachial Plexus<br>Syndrome<br>exp. REM<br>Diagnostic Errors<br>Excessive Somnolence<br>Obstructive  |                               |

#### 8. You can investigate the countries, institutions and authors who are working in this research.

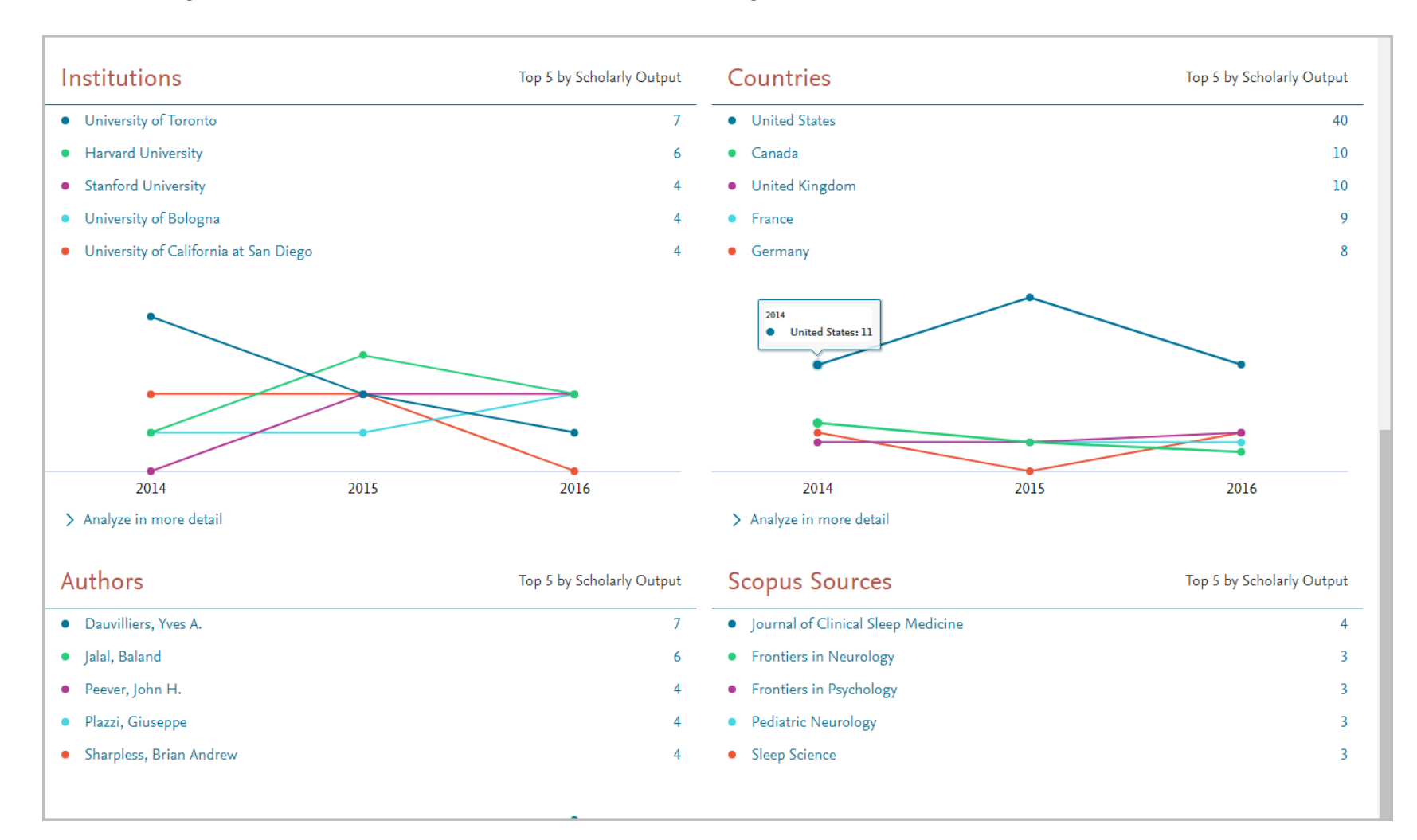